## How to Delete a Record in Maintenance Screens

Maintenance record that is already used by another record/screen can be edited but cannot be deleted. Also, the records that are predefined by the system cannot be deleted nor edited.

Here are the steps on how to delete a record in the grid.

- 1. Open the maintenance screen where the record will be deleted.
- 2. Select the record/s in the grid, and then click the **Remove button**. The delete confirmation message will be displayed. Below is a sample screenshot.

| Regulator Type                                  | ^ |       | x          |
|-------------------------------------------------|---|-------|------------|
| Save Undo Close                                 |   |       |            |
| + Insert × Remove Export • 🗄 View • Filter (F3) |   |       | К Л<br>Ц Ц |
| Regulator Type                                  |   |       |            |
| HILO Pressure                                   |   |       |            |
| Automatic Changeover                            |   |       |            |
| Adjustable High Pressure                        |   |       |            |
| Integral Two-Stage                              |   |       |            |
| Second Stage                                    |   |       |            |
| First Stage                                     |   |       |            |
| High Pressure                                   |   |       |            |
|                                                 |   |       |            |
|                                                 |   |       |            |
|                                                 |   |       |            |
|                                                 |   |       |            |
|                                                 |   |       |            |
| ? 🗘 🖓 0.97s   Ready                             |   | C Ref | fresh      |

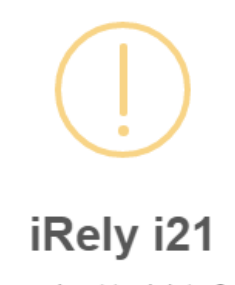

You are about to delete 2 rows. Are you sure you want to continue?

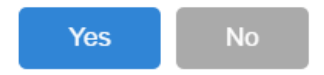

- 3. Select Yes on the confirmation message.
- 4. Save the changes.

Maintenance record that is already used by another record/screen can be edited but cannot be deleted. Also, the records that are predefined by the system cannot be deleted nor edited.

Here are the steps on how to delete a record in the grid.

- 1. Open the maintenance screen where the record will be deleted.
- 2. Select the record/s in the grid, and then click the **Remove button**. The delete confirmation message will be displayed. Below is a sample screenshot.

| Regulator Type                                                                                                    | ~ 🗆 × |
|----------------------------------------------------------------------------------------------------|-------|
| Save Undo Close                                                                                                    |       |
| + Insert     X Remove     B Layout     Q Filter Records (F3)     X       Regulator Type       High Pressure                                       |       |
| <ul> <li>First Stage</li> <li>Second Stage</li> <li>Integral Two-Stage</li> <li>Adjustable High Pressure</li> <li>Automatic Changeover</li> </ul> |       |
| ⑦ ① ♀ ⊠ Ready                                                                                                    |       |

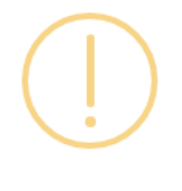

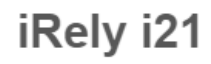

You are about to delete 2 rows. Are you sure you want to continue?

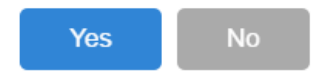

- 3. Select Yes on the confirmation message.
- 4. Save the changes.

Maintenance record that is already used by another record/ screen can be edited but cannot be deleted. Also, the records that are predefined by the system cannot be deleted nor edited.

Here are the steps on how to delete a record in the grid.

1. Open the maintenance screen where the record will be deleted.

2. Select the record/s in the grid, and then click the **Remove button**. The delete confirmation message will be displayed. Below is a sample screenshot.

| Regulator Type                                                                                            |  |
|----------------------------------------------------------------------------------------------------|--|
| Save Undo Close                                                                                           |  |
| C Remove Filter Records (F3)                                                                              |  |
| Regulator Type                                                                                            |  |
| 1st Stage                                                                                                 |  |
| 2nd Stage                                                                                                 |  |
| Dual Stage                                                                                                |  |
|                                                                                                    |  |
| i Rely i21         You are about to delete 2 rows.         Are you sure you want to continue?         Yes |  |
| 😰 😨 🦞 Ready                                                                                               |  |

- Select Yes on the confirmation message.
   Save the changes.